### Como usar PHP y MySQL para crear un Foro en tu TurboStation

Piensas que es dificil crear tu propio foro? Ahora, puedes crear tu foro con el TurboStation. Sigue los pasos de abajo y descubrirás los fácil que resulta.

Nota: Por favor visita la página www.qnap.com para descargarte el nuevo firmware con phpMyAdmin integrado. Entonces actualiza tu servidor con el nuevo firmware. Puedes actualizar el firmware en Administración/Herramientas del sistema/Actualización del sistema.

\*El firmware v1.1.0 build 0830 o versiones superiores soportan la función integrada de phpMyAdmin

Capítulo 1. Habilita el servidor Web y MySQL en tu TurboStation

Antes de todo, habilita el servidor web y el servidor MySQL. Entonces podrás usar la herramienta integrada de gestión MySQL (phpMyAdmin).

- 1. Asegúrate que tu TurboStation está preparado. Puedes usar el QNAP Finder para configurar el TurboStation paso a paso. Entra entonces en administración.
- 2. Asegúrate que tienes habilitado el servidor Web y el servidor MySQL

Sigue los pasos siguientes para habilitar el servidor MySQL.

A. Ves a Servidor Web en configuración de red, habilita la función de servidor Web e introduce tu servidor SMTP. Puedes también habilitar autentificación SMTP para tu servidor e-mail cuando sea necesario.

| Habilitar el servidor Web     | Ver Versión                                                 |          |
|-------------------------------|-------------------------------------------------------------|----------|
| Número de Puerto              | 80                                                          |          |
| Tras habilitar este servicio, | , haga clic en el siguiente enlace para entrar en el Servid | lor Web. |
| http://192.168.250.2:80/      | 1                                                           |          |
| register_globals              | O Encendido ⊙ Apagado                                       |          |
| Servidor SMTP:                | mai                                                         |          |
| Habilitar la autentifica      | adón SMPT                                                   |          |
| Nombre de Usuario:            |                                                             |          |
|                               |                                                             |          |

B. Ves a la opción Servidor MySQL en configuración de red y habilitalo.

| -                                                                                                    | In the first sector |                                         |
|----------------------------------------------------------------------------------------------------|---------------------|-----------------------------------------|
| and a state of the state of the | 100                 | 1.1-1-1-1-1-1-1-1-1-1-1-1-1-1-1-1-1-1-1 |
| -                                                                                                    |                     | LITE.                                   |

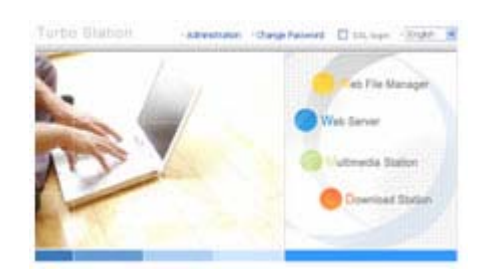

| <br>Puede habilitar el servidor MySQL como la base de datos del sitio web.                                                                                    |
|----------------------------------------------------------------------------------------------------|
| Habilitar la red TCP/IP                                                                                                    |
| Habilitar esta opción permitirá la conexión remota del servidor MySQL.                                                                                        |
| Número de Puerto 3306                                                                                                    |
| Tras habilitar este servicio y el Servidor Web, haga clic en el siguiente enlace para entrar en el sistema d<br>administración de la base de datos phpMyAdmin |
| http://192.168.250.2:80/phpMyAdmin/                                                                                                    |
| Mantenimiento de la base de<br>datos                                                                                                    |
| Puede reconfigurar la contraseña de la base de datos o inicializar la base de datos.                                                                          |
|                                                                                                    |
|                                                                                                    |
|                                                                                                    |
|                                                                                                    |

Nota: Si no encuentras el link de phpMyAdmin en la página del servidor MySQL, por favor visita www.qnap.es para descargar el firmware del NAS con el phpMyAdmin integradc Entonces actualiza tu servidor con el nuevo firmware.

### 3. Acceso al servidor MySQL mediante phpMyAdmin

A. Accede a la página de integrada de phpMyAdmin, http://"Dirección IP TS"/phpMyAdmin/ (phpMyAdmin es una carpeta por defecto en Qweb); y entra el nombre de usuario y contraseña logearte. Puedes también seleccionar tu idioma.

|       |                                    |                                       | phpMyAdmin                |
|-------|------------------------------------|---------------------------------------|---------------------------|
|       |                                    | Bienve                                | enido a phpMyAdmin 2.10.3 |
| Nota: | Usuario: root<br>Contraseña: admin | Idioma - Languag<br>Español - Spanist | e @<br>n (utf-8)          |
|       |                                    | Usuario:                              | root                      |
|       |                                    | Contraseña:                           | ••••                      |
|       |                                    |                                       | Continuar                 |
|       |                                    | Las "cookies"                         | deben estar habilitadas.  |

B. Después de logearte correctamente, podrás entrar en la página de gestión de phpMyAdmin co se muestra a continuación.

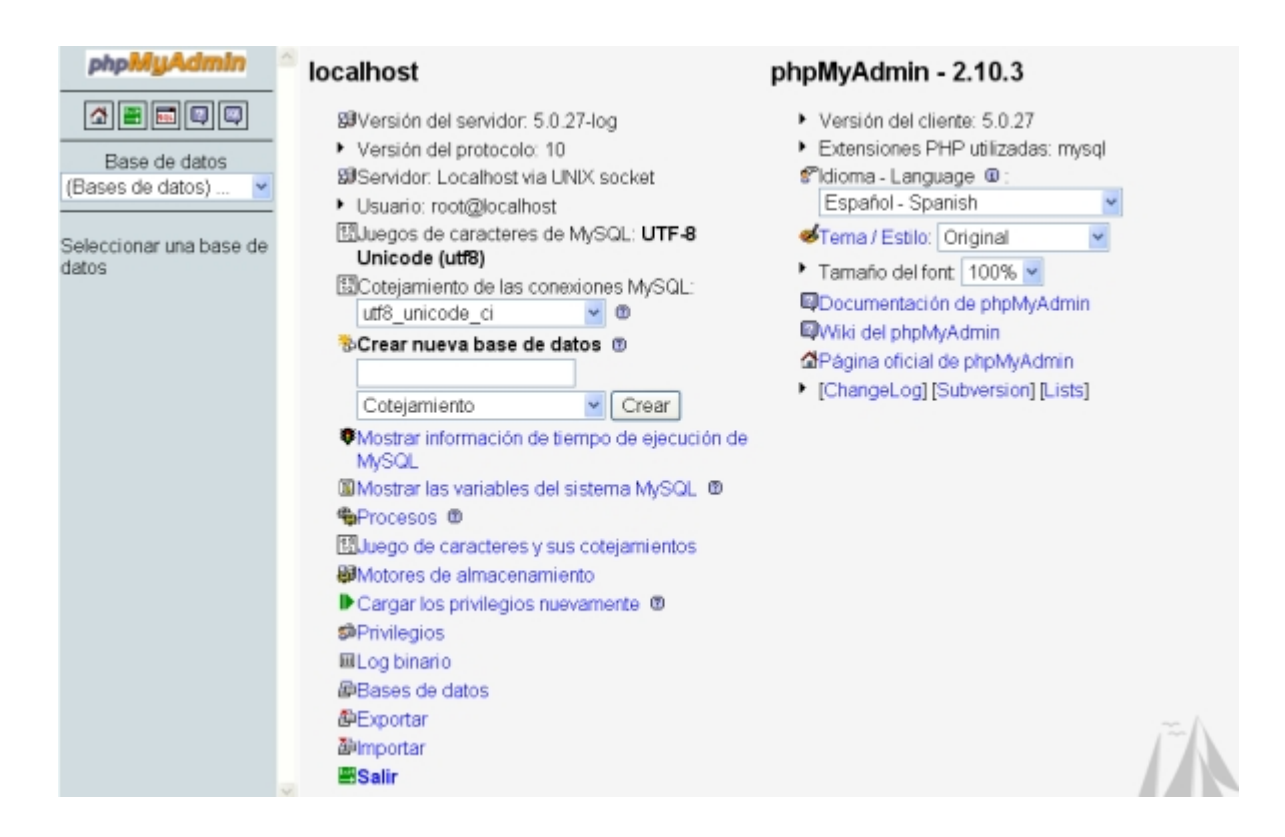

Capítulo 2. Gestión de la base de datos MySQL mediante phpMyAdmin

Después de iniciar la sesión phpMyAdmin, deberías saber como cambiar la contraseña del administrador, crear una base de datos, y añadir usuarios a la base de datos.

#### 1. Cambiar la contraseña del administrador (root)

Cambia tu contraseña de administración para más seguridad en tu base de datos de la siguiente forma.

A. Clica en <sup>seprivilegios</sup> en la página de gestión de phpMyAdmin para editar los privilegios del root.

| phph               | lyAdmi                                                      | n localhost                                                                                                    |                                                                                                    | ph                                                                                                    | npMyAdmin -                                                                                                    | 2.10.3                                                                                                    |
|--------------------|-------------------------------------------------------------|----------------------------------------------------------------------------------------------------|----------------------------------------------------------------------------------------------------|----------------------------------------------------------------------------------------------------|----------------------------------------------------------------------------------------------------|----------------------------------------------------------------------------------------------------|
| Bases d<br>leccion | e de datos<br>le datos)<br>nar una bas                      |                                                                                                    | del servidor: 5.0.27<br>del protocolo: 10<br>r: Localhost via UINI<br>: root@localhost<br>de caracteres de M<br>e (utf8)<br>niento de las conexi<br>icode_ci<br>ueva base de dat<br>icode_ci<br>ueva base de dat<br>información de tien<br>las variables del si<br>os co<br>de almacenamient<br>los privilegios nuevo | r-log<br>X socket<br>MySQL: UTF-8<br>ones MySQL:<br>♥ @<br>os @<br>Crear<br>npo de ejecución de<br>stema MySQL @<br>cotejamientos<br>to<br>amente ® | <ul> <li>Versión del cliei</li> <li>Extensiones PH</li> <li>Español - Spar</li> <li>Español - Spar</li> <li>Tamaño del font</li> <li>Documentación</li> <li>Wiki del phpMy</li> <li>Página oficial d</li> <li>[ChangeLog] [S</li> </ul> | nte: 5.0.27<br>IP utilizadas: mysql<br>age @ :<br>nish v<br>Driginal v<br>t 100% v<br>de phpMyAdmin<br>Admin<br>e phpMyAdmin<br>ubversion] [Lists] |
|                    |                                                             | 部Privilegi<br>■Log bina<br>御Bases d<br>御Exporta<br>御Exporta                                                                                                    | os<br>ario<br>de datos<br>r                                                                                                    |                                                                                                    |                                                                                                    | Ĩ                                                                                                    |
| \$ L               | Jsero<br>A B<br>User                                        | ©Privilegi<br>■Log bina<br>@Bases of<br>@Exportal<br>@Importan<br><b>Salir</b><br>verview<br>C D E F<br>Host                                                                                                    | os<br>ario<br>de datos<br>r<br>G H I<br>Password                                                                                                    | JKLM                                                                                                    | N O P                                                                                                    | ٩                                                                                                    |
| \$ L               | Jser o<br>A B<br>User<br>Anv                                | ©Privilegi<br>IILog bina<br>IILog bina<br>IIILog bina<br>IIILog | os<br>ario<br>de datos<br>r<br>G H I<br>Password                                                                                                    | J K L M<br>Global privileges                                                                                                    | N O P<br>s 😲 Grant<br>No                                                                                                    | Q<br>2                                                                                                    |
| \$ L               | Jser o<br>A B<br>User<br>Any<br>Any                         | ©Privilegi<br>■Log bina<br>@Bases of<br>@Exportal<br>@Important<br>@Salir<br>Verview<br>C D E F<br>Host<br>%<br>TS-109-KENT                                                                                                    | os<br>ario<br>de datos<br>r<br>G H I<br>Password<br><br>No                                                                                                    | J K L M<br>Global privileges<br>USAGE<br>USAGE                                                                                                    | N O P<br>s 😲 Grant<br>No<br>No                                                                                                    | Q<br>24<br>24                                                                                                    |
| \$ L               | Jser o<br>A B<br>User<br>Any<br>Any<br>Any                  | ©Privilegi<br>IILog bina<br>@Bases of<br>@Exportar<br>@Salir<br>Verview<br>C D E F<br>Host<br>%<br>TS-109-KENT<br>localhost                                                                                                    | os<br>ario<br>de datos<br>r<br>G H I<br>Password<br><br>No                                                                                                    | J K L M<br>Global privileges<br>USAGE<br>USAGE<br>USAGE                                                                                             | N O P<br>s 😵 Grant<br>No<br>No                                                                                                    | Q<br>2<br>2<br>2<br>2                                                                                                    |
|                    | Jser o<br>A B<br>User<br>Any<br>Any<br>Any<br>kent          | ©Privilegi<br>■Log bina<br>@Bases of<br>@Exportar<br>@Importar<br>@Salir<br>Verview<br>C D E F<br>Host<br>%<br>TS-109-KENT<br>localhost<br>%                                                                                                    | os<br>ario<br>de datos<br>r<br>G H I<br>Password<br><br>No<br>No<br>Yes                                                                                                    | J K L M<br>Global privileges<br>USAGE<br>USAGE<br>USAGE<br>ALL PRIVILEGI                                                                            | N O P<br>S V Grant<br>No<br>No<br>No<br>ES Yes                                                                                                    | Q<br>2<br>2<br>2<br>2<br>2<br>2<br>2                                                                                                    |
|                    | Jser or<br>A B<br>User<br>Any<br>Any<br>Any<br>kent<br>root | Verview<br>C D E F<br>Host<br>%<br>TS-109-KENT<br>No.2005<br>KENT                                                                                                    | os<br>ario<br>de datos<br>r<br>G H I<br>Password<br><br>No<br>No<br>Yes<br>Yes                                                                                                    | J K L M<br>Global privileges<br>USAGE<br>USAGE<br>USAGE<br>ALL PRIVILEGI                                                                            | N O P<br>s V Grant<br>No<br>No<br>Es Yes<br>Es Yes                                                                                                    | Q<br>2<br>2<br>2<br>2<br>2<br>2<br>2<br>2<br>2<br>2<br>2<br>2<br>2<br>2<br>2<br>2<br>2<br>2<br>2                                                   |

B. Clica en <sup>See</sup> para editar la contraseña del root en localhost. to edit the password of root in localhost. Clica Continuar para guardar los cambios. Deberás usar la nueva contraseña para iniciar sesión en las próximas ocasiones.

|   | am<br>> | bio de contraseña<br>Sin contraseña |       | <br>      |
|---|---------|-------------------------------------|-------|-----------|
| 0 | 0       | Contraseña:                         | ••••• |           |
|   |         | Debe volver a escribir:             | ••••• |           |
|   |         |                                     |       | Continuar |

2. Añadir un usuario en la base de datos

Puedes crear un usuario en la base de datos para bases de datos específicas y definir los privilegios de éste.

A. Clica Privilegios en el gestor phpMyAdmin. Entonces, clica "Agregar un Nuevo

### Usuario".

|                                     | Usuario                                                           | Servidor                                                          | Contraseña                                           | Privilegios globales 😲                                  | Conceder         |     |  |
|-------------------------------------|-------------------------------------------------------------------|-------------------------------------------------------------------|------------------------------------------------------|---------------------------------------------------------|------------------|-----|--|
|                                     | cualquiera                                                        | %                                                                 |                                                      | USAGE                                                   | No               | 3/  |  |
|                                     | Cualquiera NASALEX No USAGE No 🐓                                  |                                                                   |                                                      |                                                         |                  |     |  |
|                                     | cualquiera                                                        | localhost                                                         | No                                                   | USAGE                                                   | No               | 5   |  |
|                                     | dbmaster                                                          | localhost                                                         | Sí                                                   | ALL PRIVILEGES                                          | Sí               | \$  |  |
|                                     | root                                                              | NASALEX                                                           | No                                                   | ALL PRIVILEGES                                          | Sí               | \$  |  |
|                                     | root                                                              | localhost                                                         | Sí                                                   | ALL PRIVILEGES                                          | Sí               | \$  |  |
| t Marcar todos/as / Desmarcar todos |                                                                   |                                                                   |                                                      |                                                         |                  |     |  |
| <pre></pre>                         | Agregar un n<br>Eliminar a lo<br>vocar todos lo<br>Eliminar las b | uevo usuario<br>os usuarios se<br>os privilegios<br>ases de datos | eleccionados<br>activos de los u<br>s que tienen los | suarios y borrarlos despué:<br>mismos nombres que los u | s.)<br>Isuarios. |     |  |
|                                     |                                                                   |                                                                   |                                                      |                                                         |                  |     |  |
| Int                                 | roduce la                                                         | informació                                                        | n de usuario.                                        | Entonces clica contin                                   | uar para co      | mpl |  |
| A                                   | aregar ur                                                         | nuevo us                                                          | uario                                                |                                                         |                  |     |  |

| A                                                                                                    |                                                                                                 |                                                                            |  |
|----------------------------------------------------------------------------------------------------|-------------------------------------------------------------------------------------------------|----------------------------------------------------------------------------|--|
| Finformación de la cuent                                                                                                    | a                                                                                               |                                                                            |  |
| Nombre de usuario:                                                                                                    | Use el campo de texto:                                                                          | <ul> <li>dbmaster</li> </ul>                                               |  |
| <u></u>                                                                                                    |                                                                                                 |                                                                            |  |
| Servidor.                                                                                                    | Cualquier servidor                                                                              | <ul> <li>localhost</li> </ul>                                              |  |
|                                                                                                    |                                                                                                 |                                                                            |  |
| Contraseña:                                                                                                    | Use el campo de texto:                                                                          | v                                                                          |  |
|                                                                                                    | and a contraction of the contract                                                               |                                                                            |  |
| Debe volver a escribir.                                                                                                    |                                                                                                 |                                                                            |  |
|                                                                                                    |                                                                                                 | •••••                                                                      |  |
| Generar la contraceña:                                                                                                    |                                                                                                 |                                                                            |  |
| Conordi la considenta.                                                                                                    | Generar Copiar                                                                                  |                                                                            |  |
|                                                                                                    |                                                                                                 |                                                                            |  |
|                                                                                                    |                                                                                                 |                                                                            |  |
|                                                                                                    |                                                                                                 |                                                                            |  |
| –Base de datos para el                                                                                                    | usuario                                                                                         |                                                                            |  |
| -Base de datos para el                                                                                                    | usuario                                                                                         |                                                                            |  |
| ─Base de datos para el<br>⊙ Ninguna<br>○ Crear base de datos                                                                                            | usuario                                                                                         | torque todos las privilacios                                               |  |
| <ul> <li>Base de datos para el</li> <li>Ninguna</li> <li>Crear base de datos</li> </ul>                                                                 | usuario                                                                                         | torgue todos los privilegios                                               |  |
| <ul> <li>Base de datos para el</li> <li>Ninguna</li> <li>Crear base de datos</li> <li>Otorgue todos los pr</li> </ul>                                   | usuario<br>s con el mismo nombre y o<br>ivilegios al nombre que co                              | torgue todos los privilegios<br>ntiene comodín (username\_%)               |  |
| <ul> <li>Base de datos para el</li> <li>Ninguna</li> <li>Crear base de datos</li> <li>Otorgue todos los pr</li> </ul>                                   | usuario<br>s con el mismo nombre y o<br>ivilegios al nombre que co                              | torgue todos los privilegios<br>ntiene comodín (username\_%)               |  |
| <ul> <li>Base de datos para el</li> <li>Ninguna</li> <li>Crear base de datos</li> <li>Otorgue todos los pr</li> </ul>                                   | usuario<br>s con el mismo nombre y o<br>ivilegios al nombre que co                              | torgue todos los privilegios<br>ntiene comodín (username\_%)               |  |
| <ul> <li>Base de datos para el</li> <li>Ninguna</li> <li>Crear base de datos</li> <li>Otorgue todos los pr</li> <li>Privilegios globales ( N</li> </ul> | usuario<br>s con el mismo nombre y o<br>ivilegios al nombre que co<br>larcar todos/as / Desmarc | torgue todos los privilegios<br>ntiene comodín (username\_%)<br>ar todos ) |  |
| <ul> <li>Base de datos para el</li> <li>Ninguna</li> <li>Crear base de datos</li> <li>Otorgue todos los pr</li> <li>Privilegios globales ( N</li> </ul> | usuario<br>s con el mismo nombre y o<br>ivilegios al nombre que co<br>larcar todos/as / Desmarc | torgue todos los privilegios<br>ntiene comodín (username\_%)<br>ar todos ) |  |

#### Nota 1: relativo al servidor:

Hay 4 opciones cuando haces click en el menú de servidor, que son ningún servidor, local, tabla de usuarios servidor, usa campo de texto. Ningún servidor muestra la configuración por defecto "%"; Local muestra la configuración por defecto "localhost"; tabla de usuarios servidor permite a los usuarios introducir una dirección IP o un dominio. En general usar, "localhost" es recomendado, porque "localhost" es solo para conexiones de este servidor NAS. Si escoges tabla de usuarios servidor e introduces una dirección IP o dominio, esto implicará que este usuario puede acceder al servidor remotamente de la dirección IP o dominio. Nota 2: No marcar todos los items en privilegios globales a menos que quieras que este usuario actue como "root".

### 3. Añadir base de datos

A. Introduce un nombre de la base de datos, por ejemplo phpbb. Clica en "crear" para crear la base de datos.

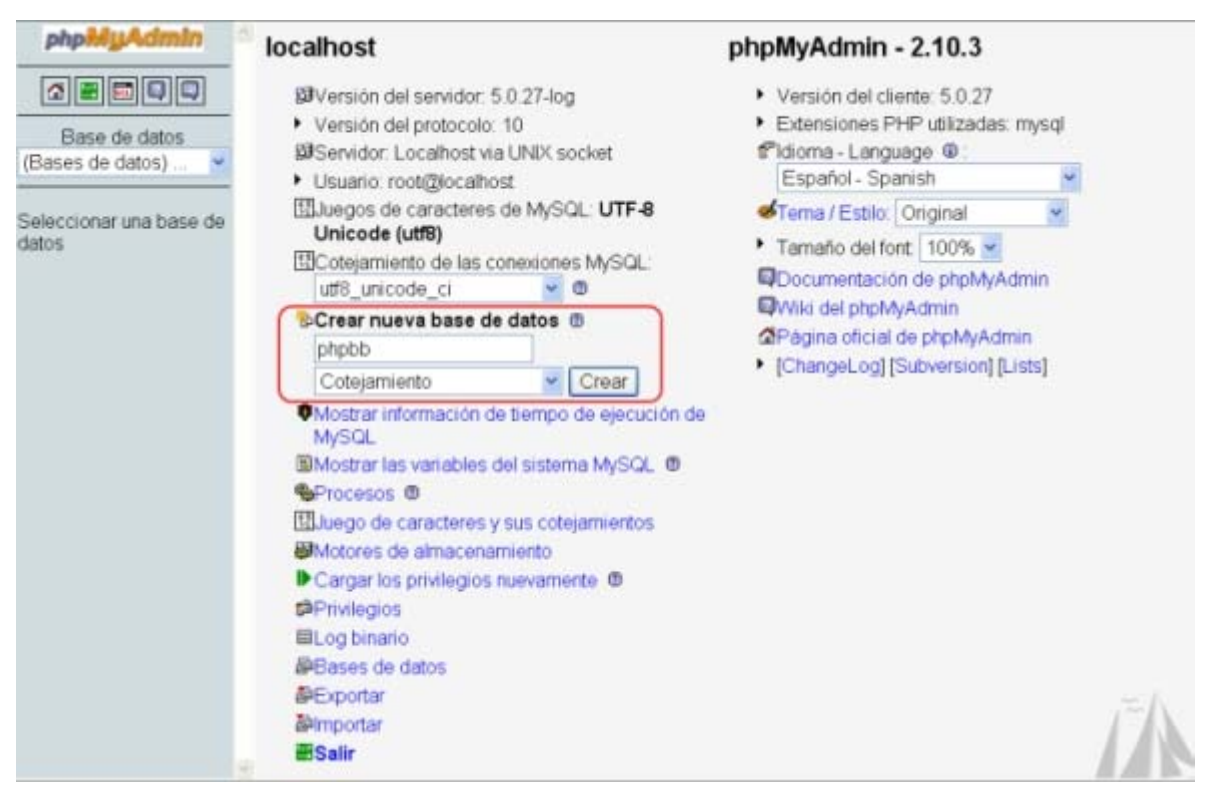

B. La base de datos ha sido creada en la lista de bases de datos.

| Base de datos<br>(Bases de datos) 💌<br>(Bases de datos) |
|---------------------------------------------------------|
| Base de datos<br>(Bases de datos) 💌<br>(Bases de datos) |
| (Bases de datos) 💌<br>(Bases de datos)                  |
| (Bases de datos)                                        |
| information_schema (16)<br>mysql (17)                   |
| phpbb (62)                                              |
| test (0)                                                |

# 4. Configurar los usuarios de la base de datos

A. Clica para volver a la página de inicio de phpMyAdmin. Entonces clica Privilegios para editar los privilegios de usuario.

| \$ V | 'ista globa | l de usuar    | ios          |                        |          |        |
|------|-------------|---------------|--------------|------------------------|----------|--------|
| /    | А В С       | DEF           | GНIЈ         | K L M N O F            | QRS      | SТ     |
|      | Usuario     | Servidor      | Contraseña   | Privilegios globales 🎐 | Conceder |        |
|      | cualquiera  | %             |              | USAGE                  | No       | \$     |
|      | cualquiera  | NASALEX       | No           | USAGE                  | No       | \$     |
|      | cualquiera  | localhost     | No           | USAGE                  | No       | \$     |
|      | dbmaster    | localhost     | Sí           | ALL PRIVILEGES         | Sí       | \$     |
|      | root        | NASALEX       | No           | ALL PRIVILEGES         | Sí       | Editar |
|      | root        | localhost     | Sí           | ALL PRIVILEGES         | Sí       | \$     |
| • †  | Marcar too  | dos/as / Desm | narcar todos |                        |          |        |

B. Clica para editar los privilegios del **dbmaster**. Encuentra "Privilegios específicos para la base de datos".

| Databasa      | Drivilance      | Crant     | Table anasifia privilance | Antiam |   |
|---------------|-----------------|-----------|---------------------------|--------|---|
| Database      | Privileges      | Grant     | Table-specific privileges | Action |   |
|               |                 | N         | one                       |        |   |
| Add privilege | s on the follow | ving data | hase: Use text field:     | ~      | 0 |

C. Selecciona la base de datos, por ejemplo phpbb. La siguiente página es mostrada automáticamente.

| Databases               | and a life of a life | 2227            |                                                  |        | 13 |
|-------------------------|----------------------|-----------------|--------------------------------------------------|--------|----|
| Database-s              | Privileges           | ges<br>Grant Ta | ble-specific privileges                          | Action |    |
| - and the second second |                      | None            | 1                                                |        |    |
| Add privilege           | es on the follow     | ving databas    | e: phpbb                                         | ~      | Ŷ  |
|                         |                      |                 | Use text field:<br>information\_schema<br>Joomla |        |    |

D. Slecciona los privilegios para datos, estructura y administración. Entonces clica continuar para completar.

| 🔀 Servidor: loc                                         | alhost                                                                                                    |                                                                                                    |                  |                                                        |           |
|---------------------------------------------------------|----------------------------------------------------------------------------------------------------|----------------------------------------------------------------------------------------------------|------------------|--------------------------------------------------------|-----------|
| ₿ Bases de da                                           | tos 🚜 SQL                                                                                                    | Estado actual                                                                                               | 🗒 Variables      | Uluegos de caracteres                                  | Motores   |
| S Privilegios                                           | 🖩 Log binar                                                                                                    | io %Procesos                                                                                                | 🐉 Exportar       | 🐉 Importar                                             |           |
| ≸ Usuario 'd                                            | bmaster'@                                                                                                    | 'localhost' - Ba                                                                                            | se de datos      | phpbb : Editar los priv                                | ilegios   |
| Privilegios espe                                        | ecíficos para la                                                                                                  | a base de datos ( Ma                                                                                        | arcar todos/as / | Desmarcar todos )                                      |           |
| Nota: Los nombres                                       | de los privilegios                                                                                                | de MuSQL están expre                                                                                        | sados en inglés  |                                                        |           |
|                                                         | ac ico princigios                                                                                                 |                                                                                                    | sales en ingles  |                                                        |           |
| □ Datps<br>♥ SELECT<br>♥ INSERT<br>♥ UPDATE<br>♥ DELETE | E ESTUC<br>V CRI<br>V AL<br>V IN<br>V CRI<br>V CRI<br>V CRI<br>V CRI<br>V CRI<br>V CRI<br>V CRI<br>V CRI<br>V EXI | tura<br>SATE<br>DEX<br>DP<br>SATE TEMPORARY<br>SATE VIEW<br>DW VIEW<br>SATE ROUTINE<br>TER ROUTINE<br>SCUTE | TABLES           | - Administración<br>GRANT<br>LOCK TABLES<br>REFERENCES |           |
|                                                         |                                                                                                    |                                                                                                    |                  |                                                        | Continuar |

**Nota:** Para usos típicos, es recomendado marcar los items de "Datos" y "Estructura" en los privilegios específicos de la base de datos. Cuando has configurado satisfactoriamente los privilegios de usuarios para esta base de datos, tiene que haber aparecido el siguiente mensaje **Note:** For common use, it is recommended to check the "**Data**" and "**Structure**" items in Database-specific privileges.

When you have successfully set a user's privileges for this database, the following message is shown.

Ha actualizado los privilegios para 'dbmaster'@'localhost'.

Capítulo 3. Instalar FORO PHP + MySQL en el TurboStation

Ahora, puedes fácilmente construir un FORO PHP+MySQL en tu TurboStation, por ejemplo phpbb. Vamos a utilizar una versión de phpBB a modo de ejemplo.

### 1. Sube los archivos phpBB

A. Debes descargarte el programa de phpBB primeramente. Puedes descargártelo directamente desde <u>http://www.phpbb.com</u>.

B. Crea una carpeta dentro de la carpeta compartida Qweb, por ejemplo llámala phpbb. Extrae los archivos dentro de esta carpeta via FTP o SMB.

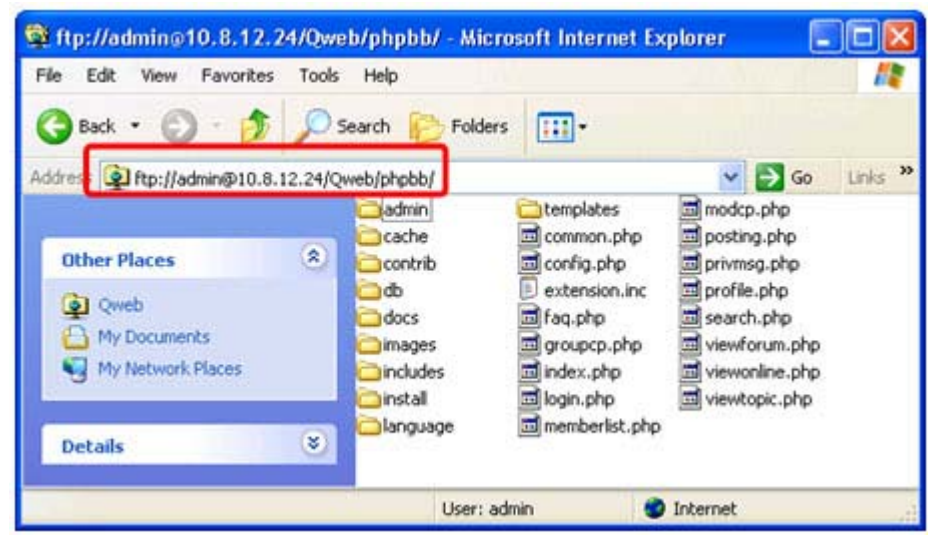

C. Asegúrate que los permisos del archivo Qweb/**phpbb/config.php** son "lectura" y "escritura". Puedes configurar los permisos mediante FTP o SAMBA (Mis sitios de red).

| eneral Secu                  | aly                                                | General Security                                                             |                               |         |
|------------------------------|----------------------------------------------------|------------------------------------------------------------------------------|-------------------------------|---------|
|                              | config.php                                         | Group or user names:                                                         |                               |         |
| Type of file:<br>Opens with: | PHP File Unknown application Change                | Everyone (SLIMSERVER-0     Everyone (SLIMSERVER-0     Everyone (SLIMSERVER-0 | )1\everyone)<br>R-01\jeffrey) |         |
| Location:<br>Size:           | \\10.8.13.13\Qweb\phpbb<br>3.87 KB (3,968 bytes) I |                                                                              | Add                           | Remove  |
| Size on disk:                | 4.00 KB (4,096 bytes)                              | Permissions for Everyone                                                     | Allow                         | Deny    |
| Created:                     | Friday, July 06, 2007, 6:39:12 AM                  | Full Control<br>Modify<br>Read & Execute                                     |                               |         |
| Modified:                    | Friday, July 06, 2007, 6:39:12 AM                  | Read                                                                         |                               |         |
| Accessed                     | Today, July 10, 2007, 2:05:45 AM                   | Write<br>Consist Demissions                                                  |                               |         |
| Attribute                    | Read-only Hidden Archive                           | For special permissions or for adv                                           | vanced settings,              | Advance |

|                | fig.php          |           |          |            |
|----------------|------------------|-----------|----------|------------|
| Type: PHP      | File             |           |          |            |
| Location: ftp: | //admin@10.8.1   | 2.24/Qweb | /phpbb/c | config.php |
| Size: 0 by     | tes (0 bytes)    |           |          |            |
| Modified: Tue  | sday, July 10, 2 | 007, 1:46 | M        |            |
| Permissions:   |                  | Read      | Write    | Execute    |
| Owner          |                  | Ø         |          |            |
| Group          |                  |           |          |            |
|                |                  |           |          |            |

FTP

### 2. Instala tu phpBB

A. Vamos a la página de phpBB en http://"Dirección IP NAS"/phpbb/ (phpbb es el nombre de la carpeta creada donde se encuentran los ficheros de phpBB). Sigue los sencillos pasos para completar la instalación del foro, entre ellos el nombre del servidor de la base de datos ("localhost"), el puerto ("80"), nombre de la base de datos ("phpbb"), usuario de la base de datos ("dbmaster"), y contraseña. Después de estos procedemos con la instalación y si nada falla recibiremos un mensaje conforme la conexión con la base de datos ha sido exitosa.

# SAMBA (My Network Places)

|                                                                                                    |                                         |                                                                                                    | tteleccionar idiomar Español (España) 🤎 Camb                                                                               |
|----------------------------------------------------------------------------------------------------|-----------------------------------------|----------------------------------------------------------------------------------------------------|----------------------------------------------------------------------------------------------------|
| VISTA GLOBAL INST                                                                                                    | TALAR                                   | CONVERTIR                                                                                                    |                                                                                                    |
|                                                                                                    |                                         |                                                                                                    |                                                                                                    |
| Introducción                                                                                                    |                                         | Introducción                                                                                                    |                                                                                                    |
| Licencia<br>Seporte                                                                                                    |                                         | Bienvenido a nuestra edición candidata RC1 de la<br>edición está pensada para un uso a escala más ar<br>problemáticas.                                                                                                    | nueva generación de php88 despues 2.0 ×, php88 3.01 Esta<br>oplia para ayudamos a identificar los últimos errores y áreas  |
|                                                                                                    |                                         | Por favor leeé nuestra guia de instalación para má                                                                                                    | s información sobre como instalar phpBB                                                                                    |
|                                                                                                    |                                         | NOTA: Esta edición AÚN NO ES FINAL. Tal vez qu                                                                                                    | ieras esperar la edición final antes de ponerla en producción.                                                             |
|                                                                                                    |                                         | Este sistema de instalación te guiará a través del<br>software o actualizar a la última versión de phpBB<br>menú de abajo.                                                                                                    | proceso de instalar php88, convertir un paquete diferente de<br>Para más información sobre cada opción, seleccionala en el |
| L . DD                                                                                                    |                                         | - Bassand Localastic de 30601 (2003) (2008)                                                                                                    |                                                                                                    |
| MOBB<br>Ista global   Bist                                                                                                    | TALAR                                   | CONVERTIR                                                                                                    | Panel de Instala                                                                                                    |
| MOBB<br>RETA GLOBAL RET<br>Introducción                                                                                                    | TALAR                                   | Convertin<br>Convertin                                                                                                    | Panel de Instala                                                                                                    |
| Introducción<br>Requerimientos                                                                                                    | TALAR                                   | CONVERTIR<br>Configuración de base de datos<br>Tipo de base de datos:                                                                                                    | Panel de Instala<br>MySQL 🐋                                                                                                |
| Introducción<br>Requerimientos<br>Jarámetros de bas<br>Jatas                                                                                                    | TALAR                                   | CONVERTIR<br>Configuración de base de datos<br>Tipo de base de datos:<br>Nombre del servidor de la base de datos o                                                                                                    | Panel de Instala<br>MySQL M                                                                                                |
| Introducción<br>Requerimientos<br>Jarámetros de bas<br>Jarámetros de bas<br>Jarámetros de bas                                                                                                    | TALAR                                   | CONVERTIR<br>Configuración de base de datos<br>Tipo de base de datos:<br>Nombre del servidor de la base de datos o<br>DSN:<br>DSN:<br>DSN:<br>DSN:<br>DSN:                                                                                                    | Panel de Instala<br>MySQL 🐋<br>Tocalhost                                                                                   |
| Introducción<br>Requerimientos<br>Jarámetros de bas<br>Jarámetros de bas<br>Jarámetros de bas<br>Jarámetros de bas                                                                                                    | TALAR                                   | ConvERTIR<br>Configuración de base de datos<br>Tipo de base de datos:<br>Nombre del servidor de la base de datos o<br>DSN:<br>DSN:<br>DSN:<br>DSN:<br>DSN: gordice Date Source Name y es relevante solo<br>para instalaciones ODBC.                                                                                                    | Panel de Instala<br>MySQL M<br>Incalhost                                                                                   |
| Introducción<br>Requerimientos<br>Parámetros de bas<br>Istas<br>Detalles del administr<br>Artímetros avenzado<br>Crear tablas en la ba-<br>latos                                                                                    | raLAR                                   | CONVERTIN<br>CONVERTIN<br>Configuración de base de datos<br>Tipo de base de datos:<br>Nombre del servidor de la base de datos o<br>DSN:<br>DSN significa Date Source Name y es relevante solo<br>DSN:<br>DSN significa Date Source Name y es relevante solo<br>Dara Instalaciones OOBC.<br>Puerto en el servidor de la base de datos:<br>Dejalo en blanco a menos que quieras que el servido<br>ocere es un avanto distindard.                                                                                                    | Panel de Instala<br>MySQL 💌<br>Iocalhost                                                                                   |
| Introducción<br>Requerimientos<br>Parámetros de bas<br>Satos<br>Detalles del admensit<br>Archivo de confenzado<br>Crear tablas en la ba<br>fatos<br>Parámetros avianzado<br>Crear tablas en la ba<br>fatos                          | ralar                                   | CONVERTIR<br>Configuración de base de datos<br>Tipo de base de datos:<br>Nombre del servidor de la base de datos o<br>DSN:<br>DSN:<br>DSN:<br>DSN:<br>Puerto en el servidor de la base de datos:<br>DSN:<br>Puerto en el servidor de la base de datos:<br>Dereto en el servidor de la base de datos:<br>Dereto en el servidor de la base de datos:<br>Dereto en el servidor de la base de datos:<br>Dereto en el servidor de la base de datos:<br>Dereto en el servidor de la base de datos:<br>Dereto en el servidor de la base de datos:                                                                                                    | Panel de Instala<br>MySQL M<br>localhost<br>80<br>phobb                                                                    |
| ADDES<br>Instructuoción<br>Requerimientos<br>Parámetros de bas<br>datos<br>Detalles del administr<br>Archivo de configurac<br>Parámetros avienzado<br>Crear tablas en la ba<br>datos<br>Paco final                                  | ralar                                   | CONVERTIR<br>Configuración de base de datos<br>Tipo de base de datos:<br>Nombre del servidor de la base de datos o<br>DSN:<br>DSN:<br>DSN:<br>DSN:<br>DSN:<br>DSN:<br>DSN:<br>DSN:                                                                                                    | Panel de Instala<br>MySQL M<br>localhost<br>80<br>phobb<br>domaster                                                        |
| ALLA GLOBAL INST<br>Introducción<br>Requerimientos<br>Parámetros de bas<br>datos<br>Detalles del administr<br>Archivo de configurac<br>Parámetros avenzado<br>Crear tablas en la ba<br>datos<br>Paso final                          | raLAR                                   | CONVERTIN<br>CONVERTIN<br>CONVERTIN<br>Configuración de base de datos<br>Tipo de base de datos:<br>Nombre del servidor de la base de datos o<br>DSN:<br>DSN significa Date Source Name y es relevante solo<br>DSN:<br>DSN significa Date Source Name y es relevante solo<br>DSN:<br>DEN en el servidor de la base de datos:<br>Dejalo en blanco a menos que quieres que el servido<br>opere en un puerto distinto el standard.<br>Nombre de base de datos:<br>Usuario de base de datos:                                                                                                    | MySQL<br>phobb<br>dbmaster                                                                                                 |
| ACCORAL INST<br>Introducción<br>Requerimientos<br>Parámetros de bas<br>datos<br>Detalles del administr<br>Archivio de configurac<br>Parámetros avenzado<br>Crear tablas en la ba<br>datos<br>Pasos final                            | ralar<br>e de<br>rador<br>ción<br>se de | CONVERTIN<br>Configuración de base de datos<br>Tipo de base de datos:<br>Tipo de base de datos:<br>Nombre del servidor de la base de datos o<br>DSN:<br>DSN:<br>Derato en el servidor de la base de datos:<br>Derato en el servidor de la base de datos:<br>Derato en el servidor de la base de datos:<br>Derato en el servidor de la base de datos:<br>Derato en el servidor de la base de datos:<br>Derato en el servidor de la base de datos:<br>Derato en el servidor de la base de datos:<br>Derato en el servidor de la base de datos:<br>Derato en el servidor de la base de datos:<br>Nombre de base de datos:<br>Clave de base de datos: | Panel de Instala<br>MySQL<br>Incalhost<br>80<br>phobb<br>dbmaster<br>encode                                                |
| USTA GLOBAL BIST<br>Introducción<br>Requerimientos<br>Parámetros de bas<br>datos<br>Detalles del administr<br>Archivo de configuras<br>Archivo de configuras<br>Parámetros avanzado<br>Crear tablas en la ba<br>datos<br>Paco final | ralar                                   | CONVERTIR<br>Configuración de base de datos<br>Tipo de base de datos:<br>Nombre del servidor de la base de datos o<br>DSN:<br>DSN:<br>DSN:<br>DSN:<br>DSN:<br>DSN:<br>DSN:<br>DSN:                                                                                                    | Panel de Instalac<br>MySQL                                                                                                 |

B. Seguidamente deberemos introducir el nombre del administrador (p. ej "dbmaster"), contraseña e email de contacto. Unos pasos más y ya habremos acabado la instalación.

| VISTA GLOBAL INSTALAR CO                                                                                                    | NVERTHR                                                                                                    |                                                                                                    |                              |
|----------------------------------------------------------------------------------------------------|----------------------------------------------------------------------------------------------------|----------------------------------------------------------------------------------------------------|------------------------------|
|                                                                                                    |                                                                                                    |                                                                                                    |                              |
| Introducción                                                                                                    | Configuración de administrador                                                                                                    |                                                                                                    |                              |
| Requerimientos                                                                                                    | Idioma por defecto del Sitio:                                                                                                    | Español (España)                                                                                                    |                              |
| Parametros de base de datos                                                                                                    | Northeast day and the instant of the second                                                                                                    |                                                                                                    |                              |
| Archivo de configuração                                                                                                    | Por favor introduce un nombre entre 3 y 20 caracteres                                                                                                    | domaster                                                                                                    |                              |
| Parámetros avanzados                                                                                                    | de longitud.                                                                                                    |                                                                                                    |                              |
| Crear tablas en la base de<br>datas                                                                                                    | Contraseña de administrador:<br>Por favor introduce una contraseña entre 6 y 30<br>caracteres de longitud.                                                                                                    |                                                                                                    |                              |
| Paso final                                                                                                    | Confirma contraseña de administrador:                                                                                                    |                                                                                                    |                              |
|                                                                                                    | Email de contacto;                                                                                                    | email@email.email                                                                                                    |                              |
|                                                                                                    | Confirmar email de contacto:                                                                                                    | emai@email.email                                                                                                    |                              |
|                                                                                                    | Procede                                                                                                    | al siguiente paso                                                                                                    |                              |
|                                                                                                    |                                                                                                    |                                                                                                    |                              |
| hoRR                                                                                                    | Powered by php88 © 2000, 2002, 2005, 20                                                                                                    | 07 photo Group<br>Panel de Ins                                                                                                    | tal                          |
| INDBB<br>HSTA GLOBAL   HISTALAA   C                                                                                                    | Powered by php88 © 2000, 2002, 2005, 20                                                                                                    | 07 phobb Group<br>Panel de Ins                                                                                                    | tal                          |
| HOBB<br>Ista global Instalar ci<br>Infraducción                                                                                                    | Powered by php88 © 2000, 2002, 2005, 20<br>MVERTR<br> Felicitaciones!                                                                                                    | 07 pho88 Group<br>Panel de Ins                                                                                                    | tal                          |
| INTROLOGIAL INSTALAR CO<br>Introducción<br>Requerimientos<br>Parámetros de bese de datos<br>Datelles de ideninutrador                                                                                    | Powered by php88 © 2000, 2002, 2005, 20<br>MVERTIR<br><b>JFelicitaciones!</b><br>Instalaste con éxito php88 3.0.RC5. Desde acă tene<br>php883:                                                                                                    | or phoes Group<br>Panel de Ins<br>s dos opciones para hacer con tu recentemente instalu                                                                                                    | tal                          |
| INTRODES<br>INTRODUCCIÓN<br>Requerimientos<br>Parametros de bese de datos<br>Detelles del administrador<br>Archiva de configuración                                                                      | Povered by php88 © 2000, 2002, 2005, 20<br>WVERTR<br><b>JFelicitaciones!</b><br>Instalaste con éxito php88 3.0.RC5. Desde acă tene<br>php883:                                                                                                    | or phose Group<br>Panel de Ins<br>s dos opciones para hacer con tu redentemente instala                                                                                                    | tal                          |
| Introducción<br>Requerimientes<br>Parametros de base de datos<br>Detelles del administrador<br>Archiva de configuración<br>Parámetros avanzados                                                          | Powered by php88 © 2000, 2002, 2005, 20<br>WVERTIR<br><b>JFelicitaciones!</b><br>Instalaste con éxito php88 3.0.RC5. Desde acă tene<br>php883:<br><b>Convertir un Sitio existente a php8B3</b>                                                                                                    | or phose Group<br>Panel de Ins<br>s dos opciones para hacer con tu recientemente instala                                                                                                    | tal                          |
| Introducción<br>Requerimientos<br>Parametros de base de detos<br>Detelles del administrador<br>Archiva de configuración<br>Parámetros avenzados<br>Crear tablas en la base de<br>detes                   | Powered by php88 © 2000, 2002, 2005, 20<br>WVERTIR<br>IFelicitaciones!<br>Instalaste con éxito php88 3.0.RC5. Desde acă tene<br>php883:<br>Convertir un Sitio existente a php8B3<br>El Conversor Unificado de php88 soporta la convers<br>Sitio que quera convertir, on fisoro drigute a lorovers<br>Sitio que quera convertir, on fisoro drigute a lorovers                                                                                                    | or php88 Group<br>Panel de Ins<br>s dos opciones para hacer con tu recientemente instala<br>ón de php88 2.0.x γ otros sistemas a php883. Si tenes<br>rsor.                                                                                                    | ital<br>ado                  |
| Introducción<br>Requerimientos<br>Parametros de base de detos<br>Detelles del administrador<br>Archivo de configuración<br>Parámetros evenzados<br>Crear tables en la base de<br>detes<br>Paso final     | Powered by phpBB © 2000, 2002, 2005, 20<br>RIVERTIR<br><b>JFelicitaciones!</b><br>Instalaste con éxito phpBB 3.0.RC5. Desde acă tene<br>phpBB3:<br><b>Convertir un Sitio existente a phpBB3</b><br>El Conversor Unificado de phpBB soporta la convers<br>Sitio que quiera converte, por favor drigite al conve                                                                                                    | or php88 Group<br>Panel de Ins<br>s dos opciones para hacer con tu recientemente instal<br>ón de php88 2.0.x γ otros sistemas a php883. Si tenes<br>rsor.                                                                                                    | ital<br>ado                  |
| Introducción<br>Requerimientos<br>Parametros de base de detos<br>Detelles del administrador<br>Archiva de configuración<br>Parámetros evenzados<br>Crear tablas en la base de<br>detes<br>Paso final     | NVERTIR<br>IFelicitaciones!<br>Instalaste con éxito php88 3.0.RC5. Desde acă tene<br>php883:<br>Convertir un Sitio existente a php8B3<br>El Conversor Unificado de php88 soporta la convers<br>Sitio que quiera convertir, por favor drigite al convers<br>Sitio que quiera convertir, por favor drigite al convers                                                                                                    | or php88 Group<br>Panel de Ins<br>s dos opciones para hacer con tu recientemente instal<br>ón de php88 2.0.x γ otros sistemas a php883. Si tenes<br>rsor.                                                                                                    | i <b>tal</b>                 |
| Introducción<br>Requerimientos<br>Parametros de bese de datos<br>Detelles del administrador<br>Archiva de configuración<br>Parametros avanzados<br>Crear tables en la base de<br>datos<br>Paso final     | NVERTIR                                                                                                    | or phose Group<br>Panel de Ins<br>s dos opciones para hacer con tu recientemente instala<br>ión de phose 2.0.x y otros sistemas a phose3. Si tenes<br>rsor.<br>de Control de Administración (P.C.A.). Tomate un tiempo<br>ayuda disponible en línea mediante Documentación y f<br>ME Para más información.                                                                                                    | ado<br>sun<br>par            |
| Introducción<br>Requerimientos<br>Parametros de base de datos<br>Detelles del administrador<br>Archivo de configuración<br>Archivo de configuración<br>Crear tablas en la base de<br>datos<br>Paso final | Investant<br>Investant<br>Investant<br>Instalaste con éxito php88 3.0.RC5. Desde acă tene<br>php883:<br>Convertir un Sitio existente a php883<br>El Conversor Unificado de php88 soporta la convers<br>Sitio que quiera convertir, por favor dirigite al conver<br>Ingresar en tu nuevo php883!<br>Hacer dick en el bottin debajo te llevará a tu Panel i<br>examinar las optiones disponibles. Recordá que haj<br>de soporte (ambos en inglés), les el documento LEB<br>Per favor borrá, mové o renombrá la carpeta de la<br>encuentra presente, solamente el Panel de Contre | Panel de Ins<br>Panel de Ins<br>s dos opciones para hacer con tu recentemente instala<br>ón de php88 2.0.x y otros sistemas a php883. Si tenes<br>rsor.<br>te Control de Administración (P.C.A.). Tomate un tiempo<br>ayuda disponible en línea mediante Documentación y f<br>ME Para más información.<br>Instalación antes de usar tu Sitio. Si esta carpeta se<br>I de Administración (P.C.A.) secrá accesible. | ado<br>sun<br>o par<br>foros |

3.

C. Después de completar la instalación, borra o cambia de nombre la carpeta /Qweb/**phpbb**/install/ y /Qweb/**phpbb**/contrib/.

Advertencia Por favor borrar, mover o renombrar la carpeta de instalaciones antes de usar tu foro. Si este directorio aún está presente, solo el Panel de Control de Administración (ACP) será accesible.

## 4. Visita tu Website phpBB

Ves a la página phpBB http://"Dirección IP NAS"/phpbb/ para acceder al foro. Identifícate como administrador para gestionar tu foro.

| ○ Indice general                                                           |                                                                                     |                                  |                |                                                      |
|----------------------------------------------------------------------------|-------------------------------------------------------------------------------------|----------------------------------|----------------|------------------------------------------------------|
|                                                                            |                                                                                     |                                  |                | CFAQ CRegistrarse () Conects                         |
|                                                                            |                                                                                     |                                  |                | Fecha actual Mie Oct 17, 2007 2:3                    |
| uscar temas sin respuesta • Ver ten                                        | nas activos                                                                         |                                  |                |                                                      |
| MI PRIMERA CATEDORÍA                                                       |                                                                                     | TEMAS                            | MENSAJES       | ULTIMO MENSAJE                                       |
| Prueba Foro 1     Es sólo para probar el foro.                             |                                                                                     | 1                                | 1              | por <b>dbmaster</b> Q<br>el Mie Oct 17, 2007 2:29 pm |
| ONECTARSE + REGISTRARSE                                                    |                                                                                     | are 1 - 14 - 160 - 16 - 160 - 16 |                |                                                      |
| ombre de Usuario:                                                          | Contraseña:                                                                         | Entrer autom                     | áticamente er  | n cada visita 🔲 Conectarse                           |
| QUIÉN ESTÁ CONECTADO?                                                      |                                                                                     |                                  |                |                                                      |
| n total hay 1 Usuario conactado :: 0<br>a mayor cantidad de usuarios conec | registrada, 0 ocultos y 1 invitado (bas-<br>tados fue 1 el Mie Oct 17, 2007 2:36 pr | ados en usuarios activos en<br>n | as ültimas 5 i | minutos)                                             |
| suarios registrados; No hay usuario:<br>eferencia: Administradores, Modera | s registrados visitando el l'oro<br>dores globales                                  |                                  |                |                                                      |
| STADÍSTICAS                                                                |                                                                                     |                                  |                |                                                      |
| lensajes totales 1 • Ternas totales 1                                      | Usuarios totales 1 • Nuestro Miembro                                                | o mes reciente es domaster       | •              |                                                      |
| O Indice general                                                           |                                                                                     | El equipo + B                    | orrar todas la | as cookies del Sitio • Todos los horarios son l      |
|                                                                            |                                                                                     |                                  |                |                                                      |

| Un_breve_texto para describir tu Fors                                                                                                    |                                                                  |                 | G. Buscar<br>Büsguede avanzada                   |
|----------------------------------------------------------------------------------------------------|------------------------------------------------------------------|-----------------|--------------------------------------------------|
| ○ Indice general                                                                                                    |                                                                  |                 |                                                  |
| 20Panel de Control de Usuario (@ mensajes nuevos) + Buscar tus mensajes                                                                                                    |                                                                  | () F            | AQ 🗄 Miembros 🖱 Desconectarse [ dbmaster ]       |
| echa actual Mie Oct 17, 2007 2:39 pm<br>Panel de Control de Moderador ]                                                                                                    |                                                                  |                 | Tu última visita fue: Mie Oct 17, 2007 2:38 p    |
| Suscar temas sin respuesta • Buscar mensajes nuevos • Ver temas activos                                                                                                    |                                                                  |                 | Marcar Foros leíd                                |
| MI PRIMERA CATEBORÍA                                                                                                    | TEMAS                                                            | MENSAJES        | ULTINO MENSAJE                                   |
| Es sólo para probar el foro.                                                                                                    | 1                                                                | 1               | por dbmaster G<br>el Nie Oct 17, 2007 2:29 pm    |
| GUIÉN ESTĂ CONECTADO?<br>ay 2 Usuarios conectados :: 1 registrado, 0 ocultos y 1 invitado (basados en usua<br>a maror cantidad de usuarios conectados fue 2 el Nie Oct 17, 2007 2:36 pm<br>Isuarios registrados: <b>dbmaster</b><br>isferencia: <b>Administradores</b> , Moderadores globales<br>STADÍSTICAS | arios activos en los últ                                         | imos 5 minuto   | 35)                                              |
| Iensajes totales 1 • Temas totales 1 • Usuarios totales 1 • Nuestru Miembro mas                                                                                                    | reciente es dbmaster                                             |                 |                                                  |
| O Indice general                                                                                                    | El equipo + 6                                                    | iorrer todas le | as cookies del Sibo + Tados los hararios son UTC |
| Powered by php56 @ 2000,<br>Traduction 4 ex<br>Panel de Control                                                                                                    | 2002, 2005, 2007 phpl<br>pañol por Runzpert<br>de Administración | 88 Graup        |                                                  |

Ya puedes gestionar tu foro phpBB!!

| GENERAL       FORDS       MEMBRAJES       USUARIOS Y GRUPOS       PERMISOS       ESTIL OS       MAINTENIMMENTO       SISTEMA         Te conscitaste como:<br>dbinaster [ Desconectorse ] <ul> <li>Accesso RÁPIDO</li> <li>Administrar usuarios</li> <li>Administrar grupos</li> <li>Administrar grupos</li> <li>Administrar foros</li> </ul> <ul> <li>Estadisticas de foros</li> </ul> Soldenziño de moderadores <li>Soldenziño de moderadores</li> <li>Soldenziño de moderadores</li> <li>Soldenziño de la sayatar</li> <li>Parámetros de adjuntos</li> <li>Parámetros de advatars</li> <li>Parámetros de mensajes</li> <li>Parámetros de mensajes</li> <li>Parámetros de mensajes</li> <li>Parámetros de firma</li> <li>Parámetros de firma</li> <li>Parámetros de firma</li> <li>Parámetros de firma</li> <li>Parámetros de firma</li> <li>Parámetros de registro de usuarios or reinicia las estadísticas</li> <li>Reiniciar contadúr usuarios máx, conectados</li> <li>Reiniciar estadísticas</li> <li>Reiniciar estadísticas&lt;</li>                                                                                                    |                                                                    |                                                                                                    |                                        |                                         |                          |                                                              |                               |
|----------------------------------------------------------------------------------------------------|--------------------------------------------------------------------|----------------------------------------------------------------------------------------------------|----------------------------------------|-----------------------------------------|--------------------------|--------------------------------------------------------------|-------------------------------|
| Te concettate comic<br>dbmaster [ Desconectorse ] <ul> <li>Bienvenido a php88</li> <li>Gracias por elegir php88 como tu foro. Esta pantalla te proporciona una visión general de las estadísticas<br/>Sibio. Los enlaces a la izquierda te permitan un control completo del mismo. Cada página tiene instruccione<br/>como emplear las distintas herramientas.</li> </ul> Administrar grupos<br>Administrar grupos<br>Administrar grupos<br>Administrar grupos<br>Registro de moderadores<br>Spideru/Robots<br>Información de PHP <ul> <li>Value:</li> <li>Value:</li></ul>                                                                                                    | GENERAL FOROS MENSAJES                                             | USUARIOS Y GRUPOS PERMESO                                                                                           | S ESTILOS                              | MARTERIMIENTO                           | SISTEMA                  |                                                              |                               |
| Administrar usuarios       Estadísticas de foros         Administrar grupos       Estadísticas de foros         Administrar foros       Estadísticas de foros         Registro de moderadores       Número de mensajes       1         Spiders/Robats       Número de mensajes       1         Información de PHP       Número de usuarios       1         Configuración de Stato       Número de usuarios       1         Parámetros de adjuntos       0       Adjuntos por día:       1         Parámetros de adjuntos       0       Adjuntos por día:       0.00         Parámetros de adjuntos       0       Adjuntos por día:       0.00         Parámetros de adjuntos       0       Adjuntos por día:       0.00         Parámetros de adjuntos       0       Adjuntos por día:       0.00         Parámetros de avatar       Esto Insugurado:       Nie Oct 17, 2007 2:29 pm       Tamaño de la carpeta de avatares:       0.00         Parámetros de avatar       Eservidor de base de datos:       NySQL 5.0.27-log       Compresión G2ip:       0ff         Parámetros de mensajes       Reiniciar contador usuarios máx, conectados       Esecutar       Esecutar       0         Parámetros de firma       Reiniciar fecha comienzo Sitio       Esecutar       Esecutar       0 <td>fe conectaste como:<br/>dbmaster [ Desconectarse ]<br/>ACCESO RÁPIDO</td> <td>Bienvenido a php<br/>Gracias por elegir php88 cor<br/>Sitio. Los enlaces a la izquie<br/>cremo arminar los dictortas l</td> <td>BB<br/>no tu foro. Es<br/>rda te permito</td> <td>ta pantalla te pro<br/>en un control com</td> <td>pordona u<br/>pleto del m</td> <td>na visión general de las esta<br/>Ismo. Cada página tiene ins</td> <td>dísticas del<br/>trucciones de</td> | fe conectaste como:<br>dbmaster [ Desconectarse ]<br>ACCESO RÁPIDO | Bienvenido a php<br>Gracias por elegir php88 cor<br>Sitio. Los enlaces a la izquie<br>cremo arminar los dictortas l | BB<br>no tu foro. Es<br>rda te permito | ta pantalla te pro<br>en un control com | pordona u<br>pleto del m | na visión general de las esta<br>Ismo. Cada página tiene ins | dísticas del<br>trucciones de |
| Administrar grupov       ESEA disticas de foros         Administrar foros       ESEA disticas de foros         Registro de moderadures       Número de mensajesi       1         Spiders/Robots       Número de mensajesi       1         Información de PHP       Número de temes:       1         ONFIGURACIÓN DEL SITIO       Número de dusuarinsi       1         Destiduradores de adjuntos       0       Adjuntos por día:       1         Parámetros de adjuntos       0       Adjuntos por día:       0.00         Parámetros de adjuntos       0       Adjuntos por día:       0.00         Parámetros de líbio       Tamaño de la base de datos:       323.20 KB       Tamaño de la carpeta de avatares:       0.00         Características del Sitio       Servidor de base de datos:       NySQL S.0.27-log       Compresión G2(p):       Offf         Parámetros de mensajes       resincronize o reinicia las estadísticas       Resincronize o reinicia las estadísticas       0         Parámetros de mensajes       Reiniciar contador usuarios máx, conectados       Ejecuter       Ejecuter         Parámetros de registro de usuarios       Reiniciar fecha comienzo Sitio       Ejecuter       Ejecuter         Parámetros de confirmación       Sincronizar estadísticas       Ejecuter       Ejecuter <td>Administrar usuarius</td> <td>Contra engla en las discincas i</td> <td>en emense-</td> <td></td> <td></td> <td></td> <td></td>                                                                                                    | Administrar usuarius                                               | Contra engla en las discincas i                                                                                     | en emense-                             |                                         |                          |                                                              |                               |
| Administrati fores     EXTADÍSTICA     VALDR     EXTADÍSTICA     VALDR       Registro de moderadures     Número de mensajesi     I     Mensajes por díai     I       Spiders/Robots     Número de mensajesi     I     Mensajes por díai     I       Información de PHP     Número de temas:     I     Temas por díai     I       Número de usuarins:     I     Usuarins por díai     I       Número de usuarins:     I     Usuarins por díai     I       Número de adjuntos:     0     Adjuntos por díai     9.08       Parámetros de adjuntos     Sitio Inauguradoi     Mile Oct 17, 2007 2:29 pm     Tamaño de la carpeta de avatares;     0.88       Parámetros de lísito     Tamaño de la base de datos:     323.28 KB     Tamaño de la carpeta de avatares;     0.88       Parámetros de mensajes     Servidor de base de datos:     323.28 KB     Tamaño de la carpeta de adjuntos:     0.09       Características del Sitio     Servidor de base de datos:     3.0.8C5     Adjuntos huérfanos:     0       Parámetros de mensajes     Reiniciar contadúr usuarios máx. conectados     Ejecuter     Ejecuter       Parámetros de registro de usuarios     Reiniciar fecha comienzo Sitio     Ejecuter     Ejecuter                                                                                                    | Administrar grupos                                                 | Estadísticas de foros                                                                                               |                                        |                                         |                          | Carrier and Carrier                                          |                               |
| Registro de moderadores     Número de mensajesi     1     Mensajes por díai     1       Spiders/Robots     Número de temes:     1     Temas por díai     1       Información de PHP     Número de temes:     1     Usuarins por díai     1       ONFIGURACIÓN OEL SITIO     Número de usuarins:     0     Adjuntos por díai     9.08       Parámetros de adjuntos     0     Adjuntos por díai     9.08       Parámetros de adjuntos     0     Adjuntos por díai     9.08       Parámetros de adjuntos     1     Usuarins por díai     9.08       Parámetros de adjuntos     0     Adjuntos por díai     9.08       Características del Sitio     Tamaño de la base de datos:     323.20 KB     Tamaño de la carpeta de avatares:     0.08       Parámetros de mensajes     Servidor de base de datos:     NYSQL S.0.27-log     Compresión G2Ip:     0ff       Parámetros de mensajes     Versión del Sitio:     3.0.8C S     Adjuntos huérfanos:     0       Parámetros de mensajes     Resincroniza o reinicia las estadísticas     Resincroniza o reinicia las estadísticas     Ejecuter       Parámetros de registro de usuarios     Resinciar contador usuarios máx. conectados     Ejecuter     Ejecuter                                                                                                    | Administrar foros                                                  | ESTADÍSTICA                                                                                                    | VALOR                                  |                                         | ESTAD                    | ISTIEA                                                       | VALOR.                        |
| Spider XR00005       Número de temes:       1       Temas por dia:       1         Información de PEP       Número de usuaries;       1       Usuaries por dia:       1         ONFEGURACIÓN DEL SITIO       Número de adjuntos:       0       Adjuntos por dia:       1         Parámetros de adjuntos       0       Adjuntos por dia:       0.08         Parámetros de lisito       Sitio Inaugurado;       Mile Oct 17, 2007 2:29 pm       Tamaño de la carpeta de avatares;       0.08         Características del Sitio       Tamaño de la base de datos;       NYSQL S.0.27-log       Compresión G2(p;       0ff         Parámetros de avatar       Versión del Sitio:       3.0.8C.5       Adjuntos huèrfanos;       0         Parámetros de mensajes privados       Reiniciar contador usuarios máx, conectados       Ejecutar       Ejecutar         Parámetros de confirmación       Reiniciar fecha comienzo Sitio       Ejecutar       Ejecutar       Ejecutar                                                                                                    | Registro de moderadores                                            | Número de mensajesi                                                                                                 | 1                                      |                                         | Mensaj                   | es por día:                                                  | 1                             |
| Información de PBP     Número de usuarias;     1     Usuarias por día:     1       ONFIGURACIÓN DEL SITIO     Número de adjuntos:     0     Adjuntos por día:     0.08       Parámetros de adjuntos     Sibio Inaugurado;     Nie Oct 17, 2007 2:29 pm     Tamaño de la carpeta de avataresi     0.08       Parámetros de lísito     Tamaño de la base de detos:     323.20 KB     Tamaño de la carpeta de avataresi     0.08       Parámetros de avatar     Sibio Inaugurado;     Nie Oct 17, 2007 2:29 pm     Tamaño de la carpeta de avataresi     0.08       Parámetros de avatar     Sibio Inaugurado;     Nie Oct 17, 2007 2:29 pm     Tamaño de la carpeta de avataresi     0.08       Parámetros de avatar     Sibio Inaugurado;     Nie Oct 17, 2007 2:29 pm     Tamaño de la carpeta de avataresi     0.08       Parámetros de avatar     Versión de la base de datos:     NySQL 5.0.27-log     Compresión G2ip:     0ff       Versión del Sitio:     3.0.8C 5     Adjuntos huérfanos:     0       Resincraniza o reinácia las estadísticas     Resincraniza o reinácia las estadísticas     Resincraniza       Parámetros de confirmación     Reiniciar fecha comienzo Sitio     Ejecutar       Versión     Sincronizar estadísticas     Ejecutar                                                                                                    | Spiders/Robots                                                     | Número de ternes:                                                                                                   | 1                                      |                                         | Temes                    | por dia:                                                     | 1                             |
| ONFIGURACIÓN DEL SITIO         Número de adjuntos:         0         Adjuntos par día:         0.08           Parámetros de adjuntos         Sibio Inauguradoi         Mie Oct 17, 2007 2:29 pm         Tamaño de la carpeta de avataresi         0.08           Parámetros de libio         Tamaño de la base de datos:         323.20 KB         Tamaño de la carpeta de avataresi         0.08           Parámetros de libio         Servidor de base de datos:         323.20 KB         Tamaño de la carpeta de adjuntos:         0.09           Parámetros de avatar         Parámetros de mensajes         Versión del Sitio:         3.0.8C S         Adjuntos huérfanos:         0           Parámetros de mensajes         Parámetros de registro de las contador usuarios máx, conectados         Kjecutar         Resinciar contador usuarios máx, conectados         Kjecutar           Parámetros de confirmación visuarios de confirmación         Sincronizar estadísticas         Ejecutar         Ejecutar                                                                                                    | Información de PEP                                                 | Número de usuarins:                                                                                                 | 1                                      |                                         | Usuario                  | ts por día:                                                  | 1                             |
| Parámetros de adjuntos     Sibo Inaugurado;     Mie Oct 17, 2007 2:29 pm     Tamaño de la carpeta de avatares;     0.00       Parámetros del Sibo     Tamaño de la base de datos;     323.20 K0     Tamaño de la carpeta de avatares;     0.00       Características del Sitin     Servidor de lase de datos;     NYSQL S.0.27-log     Compresión G2ip;     0ff       Parámetros de mensajes<br>privados     Versión del Sitio:     3.0.8C.5     Adjuntos huérfanos;     0       Resinciar contador usuarios de registro de<br>usuarios     Reiniciar fecha comienzo Sitio     Ejecutar       Parámetros de confirmación     Sincronizar estadísticas     Ejecutar                                                                                                    | ONFIGURACIÓN DEL SITIO                                             | Número de adjuntos:                                                                                                 | 0                                      |                                         | Adjunt                   | os por dia:                                                  | 0.00                          |
| Parámetros del Sibo     Tamaño de la base de datos:     323.20 KB     Tamaño de la carpeta de adjuntos:     0.00       Características del Sibin     Servidor de base de datos:     MySQL S.0.27-log     Compresión G2ip:     0ff       Parámetros de avatar     Versión del Sibio:     3.0.8C.5     Adjuntos huérfanos:     0       Parámetros de mensajes<br>privados     Resinciar contador usuarios máx. conectados     Ejecutar       Parámetros de registro de<br>usuarios     Reiniciar fecha comienzo Sitio     Ejecutar                                                                                                    | Parámetros de adjuntos                                             | Sitio Inaugurado;                                                                                                   | Mie Oct 1                              | 7, 2007 2:29 pm                         | Tomañ                    | o de la carpeta de avatares:                                 | 0.00 Byte                     |
| Características del Sitin     Servidor de base de datos:     NySQL S.0.27-log     Compresión G2ip:     Off       Parámetros de avatar     Versión del Sitio:     3.0.8C.5     Adjuntos huérfanos:     0       Parámetros de mensajes<br>privados     Resincroniza o reinicia las estadísticas     Resincroniza o reinicia las estadísticas     0       Parámetros de firma     Reiniciar contador usuarios máx, conectados     Ejecutar       Parámetros de confirmación     Sincronizar estadísticas     Ejecutar                                                                                                    | Parámetros del Sibo                                                | Tamaño de la base de datos:                                                                                         | 323.20 K                               | D                                       | Tamañ                    | o de la carpeta de adjuntos:                                 | 0.00 Byte                     |
| Parámetros de avatar     Versión del Sito:     3.0.RC.5     Adjuntos huérfanos:     0       Parámetros de mensajes<br>privados     Resincroniza o reinicia las estadísticas     Resincroniza o reinicia las estadísticas     0       Parámetros de mensaje     Reiniciar contador usuarios máx. conectados     Ejecutar     0       Parámetros de registro de usuarios de registro de usuarios de confirmación     Reiniciar fecha comienzo Sitio     Ejecutar                                                                                                    | Características del Sitin                                          | Servidor de bese de datos:                                                                                          | MySQL 5.                               | 0.27-log                                | Compr                    | esión G2ip:                                                  | Off                           |
| Parámetros de mensajes<br>privados     Resincroniza o reinicia las estadísticas       Parámetros de mensaje     Reiniciar contador usuarios máx. conectados       Parámetros de firma     Reiniciar fecha comienzo Sitio       Parámetros de confirmación<br>visual     Sincronizar estadísticas                                                                                                    | Parámetros de avatar                                               | Versión del Sitio:                                                                                                  | 3.0.RC5                                |                                         | Adjunt                   | os huérfanos:                                                | 0                             |
| Parámetros de mensaje     Reiniciar contador usuarios máx, conectados     Ejecutar       Parámetros de registro de usuarios     Reiniciar fecha comienzo Sitio     Ejecutar       Parámetros de confirmación visual     Sincronizar estadísticas     Ejecutar                                                                                                    | Parámetros de mensajes<br>privados                                 | Resincroniza o reinicia las est                                                                                     | adistic as                             |                                         |                          |                                                              |                               |
| Parametros de firma         Reiniciar contador usuarios max, conectados         Ejecutar           Farámetros de registro de<br>usuarios         Reiniciar fecha comienzo Sitio         Ejecutar           Farámetros de confirmación<br>visual         Sincronizar estadísticas         Ejecutar                                                                                                    | Parámetros de mensaje                                              | Relation seeks doo use of                                                                                           | unious us                              | Acres 1 March                           | Appendix 1               |                                                              |                               |
| Farámetros de registro de<br>usuarios     Reiniciar fecha comienzo Sitio     Ejecutar       Farámetros de confirmación<br>visual     Sincronizar estadísticas     Ejecutar                                                                                                    | Parámetros de firma                                                | Reiniciar contador usuari                                                                                           | os max, cone                           | ctadus Ejec                             | utar                     |                                                              |                               |
| Parámetros de confirmación<br>visual Sincronizar estadísticas Ejecuter                                                                                                    | Parámetros de registro de<br>usuarios                              | Reiniciar fecha comienzo                                                                                            | Sitio                                  | Ejec                                    | utar                     |                                                              |                               |
| Recalcula el número total de mensajes, temas,                                                                                                    | Parámetros de confirmación<br>visual                               | Sincronizar estadísticas<br>Recalcula el número total de                                                            | mensajes, tem                          | Ejec                                    | uter                     |                                                              |                               |